# **Cloning for Audi DQ380 Gearbox**

Supported devices: Launch X-431 PRO Immobilizer matching device (Expert

version), Launch X-43 PRO or PAD series comprehensive diagnostic device or +X-431 GIII Immobilizer programmer

Case description: Audi DQ380 gearbox ECU, the original gearbox ECU hardware failed, but still

can read, replace a used gearbox ECU and perform ECU data cloning.

# Main process:

The cloning function can only be directly connected to ECU, backup and restore through the BENCH mode;

1. Connect the original gearbox ECU through the BENCH mode to back up the original gearbox data;

2. Connect the external used gearbox ECU through the BENCH mode, and write the original gearbox data backed up before.

3. Connect the external used gearbox ECU through the BENCH mode, and back up the data of external used gearbox ECU again

Current data (after data has been restored)

4. Compare if the original gearbox data backed up at the very beginning and the gearbox data after restored are the same (install it on the vehicle to test after checking the data are the same)

# **Operation guidelines:**

1. Select the Immobilizer programmer software, connect to the programmer, click "OK", (as shown in the figure below);

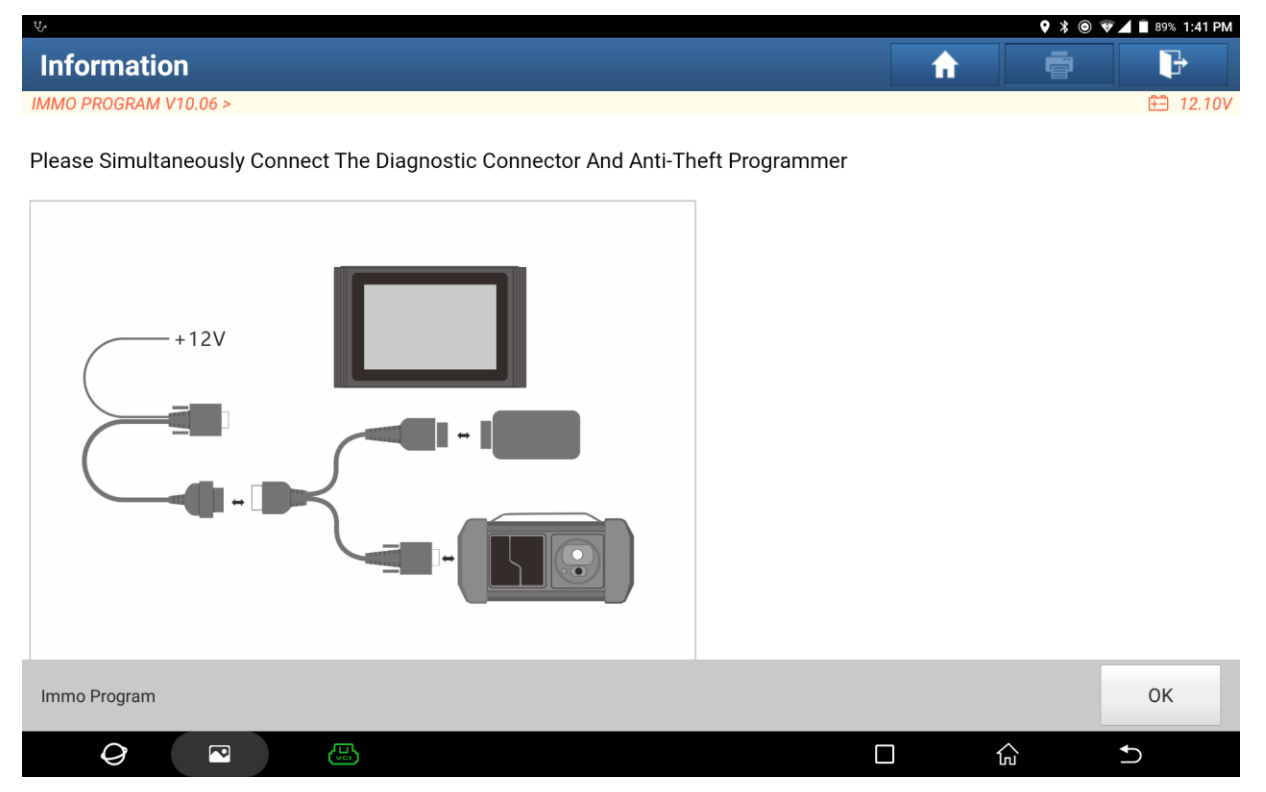

Figure 1

# 2. Select 【Gearbox】, (as shown in the figure below);

|                                                       | 🕈 🕲 🔽 📕 89% 1:41 PM |
|-------------------------------------------------------|---------------------|
| Show Menu                                             |                     |
| IMMO PROGRAM V10.06 > Anti-Theft Key Matching Adaptor | 🗄 12.08V            |
| EEPROM                                                | Engine              |
| Gearbox                                               | Кеу                 |
| SCM (Single Chip Microcomputer)                       | Data comparison     |

| Immo Program |   |   |       |  |    |   |  |
|--------------|---|---|-------|--|----|---|--|
| Q            | P | B |       |  | ធ៌ | Ð |  |
|              |   |   | <br>• |  |    |   |  |

Figure 2

## 3. Select **[**VW/Audi **]**, (as shown in the figure below);

| <u> し</u> 、 で                 | 🗣 🔰 🎯 🐨 🔟 🖥 89% 1:41 PM |
|-------------------------------|-------------------------|
| Show Menu                     |                         |
| IMMO PROGRAM V10.06 > Gearbox | 🗄 12.08V                |
| VW/Audi                       | Porsche                 |
| Benz                          | Infiniti                |
| Nissan                        | Bentley                 |
| Alpina                        | BMW                     |
| Chrysler                      | Dodge                   |
| Jaguar                        | Land Rover              |
| Rolls Royce                   | Alfa Romeo              |
| Immo Program                  |                         |
|                               |                         |

Figure 3

4. Select **[**DQ380**]**, (as shown in the figure below);

| ₩ Ψ                           | 🕈 🔋 🐨 🖬 89% 1:42 PM |
|-------------------------------|---------------------|
| Show Menu                     |                     |
| IMMO PROGRAM V10.06 > VW/Audi | 🕀 12.08V            |
| DQ200-MQB                     | DQ250XX             |
| DL501 Gen1                    | VL381               |
| DQ400E                        | DL501 Gen2          |
| DL382-7F                      | DQ380               |
| AL551                         | AL450               |
| AL552                         | DQ200G2             |

| Immo Program |   |          |   |          |
|--------------|---|----------|---|----------|
| Ø            | P |          | Ę | <b>€</b> |
|              |   | Figure 4 |   |          |

5. Please read the prompt information carefully, connect the USB cable according to the prompt, and click "OK" (as shown in the figure below);

| <u>→</u> <sup>V</sup> ·                           |                                                  |                                 |            | ♥ 🖇 🔘 💎     | 📕 🗎 89% 1:42 PM |
|---------------------------------------------------|--------------------------------------------------|---------------------------------|------------|-------------|-----------------|
| Information                                       |                                                  |                                 | A          | ē           | ŀ               |
| IMMO PROGRAM V10.06 > VW/Audi                     |                                                  |                                 |            |             | 🗄 12.08V        |
|                                                   | Pre                                              | cautions.                       |            |             |                 |
| ECU may be damaged du<br>USB to connect the devic | ue to erratic reading and w<br>ce and connector. | riting data of Bluetooth or WiF | i in BENCH | mode. Pleas | se use          |
| USB                                               | WIFI/BLUETOOTH                                   |                                 |            |             |                 |
|                                                   |                                                  |                                 |            |             |                 |
| Immo Program                                      |                                                  |                                 |            |             | ОК              |
| Q                                                 |                                                  |                                 |            | <u>ک</u>    | ♪               |

Figure 5

#### 6. Select [View Wiring Diagram], (as shown in the figure below);

| ₩                           | 💡 🗱 🍥 💎 🔟 🗎 89% 1:42 PM |
|-----------------------------|-------------------------|
| Show Menu                   |                         |
| IMMO PROGRAM V10.06 > DQ380 | 🗄 12.08V                |
| Connect                     | Backup complete data    |
| Restore complete data       | Disconnect              |
| View Wiring Diagram         |                         |

| Immo Program |   |  |  |   |   |  |
|--------------|---|--|--|---|---|--|
| Q            | P |  |  | ß | € |  |
|              |   |  |  |   |   |  |

#### Figure 6

7. Connect the original gearbox ECU according to the picture. A 120 ohm resistance is needed for the connection between line 6 and 9, select "OK", and click "OK" after connected, (as shown in the figure below);

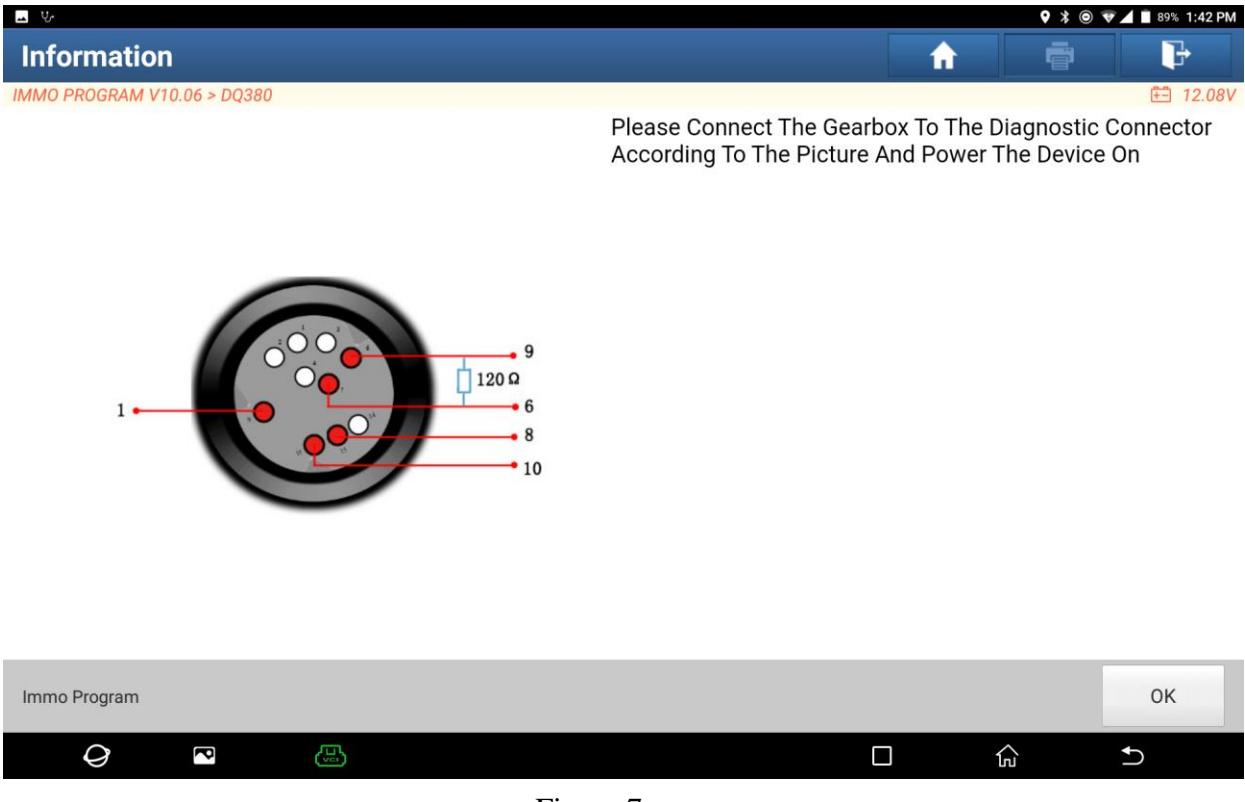

Figure 7

8. Please select the **[**Connect **]** function first, and test to verify whether the connection is correct (as shown in the figure below);

| 🔟 Ý.                        | 🕈 🛎 🔍 🖬 89% 1:42 PM  |
|-----------------------------|----------------------|
| Show Menu                   |                      |
| IMMO PROGRAM V10.06 > DQ380 | 🖽 12.08V             |
| Connect                     | Backup complete data |
| Restore complete data       | Disconnect           |
| View Wiring Diagram         |                      |

| Immo Program |   |             |          |   |   |
|--------------|---|-------------|----------|---|---|
| 0            | P | (June 1997) |          | ٦ | ♪ |
|              |   |             | Figure 8 |   |   |

9. Click "OK" after connected, as shown in the figure below, the connection is OK when it prompts Connected, and you can go to the next steps;

| Show Menu                   |           |                      | <b>f</b> |   | ŀ        |
|-----------------------------|-----------|----------------------|----------|---|----------|
| IMMO PROGRAM V10.06 > DQ380 |           |                      |          |   | 🗄 11.82V |
| Connect                     |           | Backup complete data |          |   |          |
| Restore complete data       |           | Disconnect           |          |   |          |
| View Wiring Diagram         | Inform    | nation               |          |   |          |
|                             | Connected |                      |          |   |          |
|                             |           |                      |          |   |          |
|                             | c         | ж                    |          |   |          |
|                             |           |                      |          |   |          |
|                             |           |                      |          |   |          |
|                             |           |                      |          |   |          |
| Immo Program                |           |                      |          |   |          |
| Q 🖸 🔛                       |           | C                    |          | ŝ | Ð        |

Figure 9

## 10. Select 【Backup complete data】, (as shown in the figure below);

| <u>ب</u>                    | 9                    | 🖇 💿 🐡 🛡 🔟 🗎 88% 1:50 PM |
|-----------------------------|----------------------|-------------------------|
| Show Menu                   | <b>^</b>             | ē                       |
| IMMO PROGRAM V10.06 > DQ380 |                      | 🗄 11.89V                |
| Connect                     | Backup complete data |                         |
| Restore complete data       | Disconnect           |                         |
| View Wiring Diagram         |                      |                         |

| Immo Program |   |  |  |          |   |  |
|--------------|---|--|--|----------|---|--|
| 0            | P |  |  | <u>ل</u> | Ð |  |
|              |   |  |  |          |   |  |

Figure 10

## 11. Reading data in progress, (as shown in the figure below);

| <u>ــ</u> ۷                 |                      |                      |          | ♥ X ◎ ↔ ♥. | 📕 🗎 88% 1:51 PM |
|-----------------------------|----------------------|----------------------|----------|------------|-----------------|
| Show Menu                   |                      |                      | <b>A</b> |            | P               |
| IMMO PROGRAM V10.06 > DQ380 |                      |                      |          |            | 🗄 11.78V        |
| Connect                     |                      | Backup complete data |          |            |                 |
| Restore complete data       |                      | Disconnect           |          |            |                 |
| View Wiring Diagram         | Inform               | nation               |          |            |                 |
|                             | Reading EEPROM, Prog | gress:               |          |            |                 |
|                             |                      | 27%                  |          |            |                 |
|                             |                      |                      |          |            |                 |
|                             |                      |                      |          |            |                 |
|                             |                      |                      |          |            |                 |
| Immo Program                |                      |                      |          |            |                 |
| Q 🖸 🔛                       |                      | C                    |          |            | <b>♪</b>        |

Figure 11

12. Enter the file name, and then click "OK", while the data will not be saved if click "Cancel", (as shown in the figure below);

| <u>→</u> <sup>1</sup> √.    |                                 | ¥ ⊚ <…> ▼ ⊿ ■ 87% 2:00 PM |
|-----------------------------|---------------------------------|---------------------------|
| Show Menu                   |                                 | A ā P                     |
| IMMO PROGRAM V10.06 > DQ380 | Anti-Theft Functio              | n 🕀 11.83V                |
| Connect                     | Please Input The Saved File Nan | ne:                       |
| Restore complete data       |                                 |                           |
| View Wiring Diagram         |                                 | OK                        |
|                             |                                 | Ŷ                         |
| 1 2 3                       | 4 5 6                           | 7 8 9 0 🖾                 |
| @ # ₹                       | % & -                           | + ( ) 😖                   |
| ~[< \ =                     | * " '                           | : ; ! ? ~[<               |
| ABC , _                     | English                         | / . ©                     |
| <i>Q</i> <b>P (</b> )       |                                 |                           |

Figure 12

13. You can choose the save path independently, click "OK", (as shown in the figure below);

| Choose File For Save                                            |                                                                                                    |                                                      | <b>f</b>       |   | P |
|-----------------------------------------------------------------|----------------------------------------------------------------------------------------------------|------------------------------------------------------|----------------|---|---|
| /storage/emulated/0/cnlaunch/X431PAl<br>yuanche202111091355.bin | 0V/989890002554/DIAGNOSTIC/Imm                                                                                 | oData/IMMO_VW/DQ380                                  | ) complete dat | e |   |
| A Back to Up Page                                               |                                                                                                    |                                                      |                |   |   |
| Home                                                            | Informatio                                                                                                    | 1                                                    |                |   |   |
|                                                                 | Selected File Is:/storage/em<br>cnlaunch/X431PADV/98989<br>DIAGNOSTIC/ImmoData/IM<br>complete date yuanche2021 | ulated/0/<br>0002554/<br>MO_VW/DQ380<br>11091355.bin |                |   |   |
|                                                                 | ок                                                                                                    |                                                      |                |   |   |
|                                                                 |                                                                                                    |                                                      |                |   |   |
|                                                                 |                                                                                                    |                                                      |                |   |   |
| ОК                                                              |                                                                                                    |                                                      | CANCEL         |   |   |
| <i>Q</i>                                                        |                                                                                                    |                                                      | <br>命          |   | 5 |

Figure 13

| <u>ــــــــــــــــــــــــــــــــــــ</u>                     |                                                |              | * • • • | A 88% 1:55 PM |
|-----------------------------------------------------------------|------------------------------------------------|--------------|---------|---------------|
| Choose File For Save                                            |                                                | A            |         | P             |
| /storage/emulated/0/cnlaunch/X431PAl<br>yuanche202111091355.bin | DV/989890002554/DIAGNOSTIC/ImmoData/IMMO_VW/D0 | 380 complete | date    |               |
| A Back to Up Page                                               |                                                |              |         |               |
| Home                                                            |                                                |              |         |               |
|                                                                 | Information                                    |              |         |               |
|                                                                 | Data Backup Succeeded                          |              |         |               |
|                                                                 | ок                                             |              |         |               |
|                                                                 |                                                |              |         |               |
|                                                                 |                                                |              |         |               |
|                                                                 |                                                |              |         |               |
| ок                                                              |                                                | CANCEL       |         |               |
| Q R (1)                                                         |                                                |              |         | 5             |

14. Click "OK" and it is saved successfully, (as shown in the figure below);

Figure 14

15. Select [Disconnect], click "OK", (as shown in the figure below);

| <mark>ـــ</mark> ب          |                      |                      |   | ≵ ⊚ <··> < | 🗸 🖹 88% 1:55 PM |
|-----------------------------|----------------------|----------------------|---|------------|-----------------|
| Show Menu                   |                      |                      | A |            | P               |
| IMMO PROGRAM V10.06 > DQ380 |                      |                      |   |            | 🕂 11.89V        |
| Connect                     |                      | Backup complete data |   |            |                 |
| Restore complete data       |                      | Disconnect           |   |            |                 |
| View Wiring Diagram         | Inform               | nation               |   |            |                 |
|                             | Disconnection Succee | ded                  |   |            |                 |
|                             |                      |                      |   |            |                 |
|                             | 0                    | К                    |   |            |                 |
|                             |                      |                      |   |            |                 |
|                             |                      |                      |   |            |                 |
|                             |                      |                      |   |            |                 |
| Immo Program                |                      |                      |   |            |                 |
| <i>Q</i> 💌 😃                |                      |                      |   | <u>ن</u>   | 5               |

Figure 15

16. Disconnect the harness connection of original gearbox ECU, and connect the external gearbox ECU according to step 6-9. After the external used gearbox ECU is successfully connected, click [Connect] first and it is tested normal, then select [Restore complete data];

|                                                                                                    | 1                             |                  |
|----------------------------------------------------------------------------------------------------|-------------------------------|------------------|
| IMMO PROGRAM V10.06 > DQ380                                                                                                    |                               | <b>E</b> 11.89   |
| Connect                                                                                                    | Backup complete data          |                  |
| Restore complete data                                                                                                    | Disconnect                    |                  |
| View Wiring Diagram                                                                                                    |                               |                  |
|                                                                                                    |                               |                  |
|                                                                                                    |                               |                  |
|                                                                                                    |                               |                  |
|                                                                                                    |                               |                  |
|                                                                                                    |                               |                  |
| Immo Program                                                                                                    |                               |                  |
| Ø P                                                                                                    |                               |                  |
| Fig                                                                                                    | ure 16                        |                  |
| 17. Select the original gearbox data that has                                                                                                    | been backed up, and click "OK | " to restore it. |
| (as shown in the figure helew)                                                                                                    | 1 '                           | ,                |
| (as shown in the figure below);                                                                                                    |                               |                  |
| Choose File                                                                                                    | <b>^</b>                      | ē P              |
| (as shown in the figure below);<br>Choose File<br>/storage/emulated/0/cnlaunch/X431PADV/989890002554/DIAGN                                                                                                    | DSTIC/ImmoData/IMMO_VW        | <b>a</b> P       |
| (as shown in the figure below);<br>Choose File<br>/storage/emulated/0/cnlaunch/X431PADV/989890002554/DIAGN<br>A Back to Up Page                                                                                                    | OSTIC/ImmoData/IMMO_VW        | <b>F</b>         |
| (as shown in the figure below);         Choose File         /storage/emulated/0/cnlaunch/X431PADV/989890002554/DIAGN         A Back to Up Page         Home                                                                                                    | OSTIC/ImmoData/IMMO_VW        | đ P              |
| (as shown in the figure below);         Choose File         /storage/emulated/0/cnlaunch/X431PADV/989890002554/DIAGN         > Back to Up Page         Home         DQ380 complete data new 202111101400.bin                                                                                                    | OSTIC/ImmoData/IMMO_VW        |                  |
| (as shown in the figure below);         Choose File         /storage/emulated/0/cnlaunch/X431PADV/989890002554/DIAGN         > Back to Up Page         Home         DQ380 complete data new 202111101400.bin         > DQ380 complete date yuanche202111091355.bin                                                                                    | OSTIC/ImmoData/IMMO_VW        |                  |
| (as shown in the figure below);         Choose File         /storage/emulated/0/cnlaunch/X431PADV/989890002554/DIAGN         > Back to Up Page         Home         DQ380 complete data new 202111101400.bin         DQ380 complete date yuanche202111091355.bin         MED17.7.7-FLASH.bin                                                          | OSTIC/ImmoData/IMMO_VW        |                  |
| Choose File   /storage/emulated/0/cnlaunch/X431PADV/989890002554/DIAGN   > Back to Up Page   > Home   > DQ380 complete data new 202111101400.bin   > DQ380 complete date yuanche202111091355.bin   > MED17.7.7-FLASH.bin   > MED17.7.7-EEPROM.bin                                                                                                    | DSTIC/ImmoData/IMMO_VW        |                  |
| (as shown in the figure below);   Choose File /storage/emulated/0/cnlaunch/X431PADV/989890002554/DIAGN A Back to Up Page Home DQ380 complete data new 202111101400.bin DQ380 complete data new 202111101400.bin DQ380 complete date yuanche202111091355.bin MED17.7.7-FLASH.bin MED17.7.7-EEPROM.bin bcm2 eeprom.bin                                  | OSTIC/ImmoData/IMMO_VW        |                  |
| <ul> <li>Choose File</li> <li>/storage/emulated/0/cnlaunch/X431PADV/989890002554/DIAGN</li> <li>Back to Up Page</li> <li>Home</li> <li>DQ380 complete data new 202111101400.bin</li> <li>DQ380 complete date yuanche202111091355.bin</li> <li>MED17.7.7-FLASH.bin</li> <li>MED17.7.7-EEPROM.bin</li> <li>bcm2 eeprom.bin</li> <li>awaw.bin</li> </ul> | OSTIC/ImmoData/IMMO_VW        |                  |
| (as shown in the figure below);   Choose File /storage/emulated/0/cnlaunch/X431PADV/989890002554/DIAGN * Back to Up Page * Home DQ380 complete data new 202111101400.bin DQ380 complete data new 202111101400.bin * DQ380 complete date yuanche202111091355.bin MED17.7.7-FLASH.bin * MED17.7.7-EEPROM.bin * bcm2 eeprom.bin * awaw.bin OK            | OSTIC/ImmoData/IMMO_VW        |                  |

Figure 17

18. Writing the original gearbox data in progress, and it will take a little long time, please wait patiently (as shown in the figure below);

| <b>山</b>                                                                     |                             |                        | ¥ ⊚ ↔ 💎 🖌 🖹 86% 2:10 PM |
|------------------------------------------------------------------------------|-----------------------------|------------------------|-------------------------|
| Choose File                                                                  |                             | A                      | ē P                     |
| /storage/emulated/0/cnlaunch/X431PADV/98989000255<br>yuanche202111091355.bin | 54/DIAGNOSTIC/ImmoData/IMMC | )_VW/DQ380 complete da | te                      |
| A Back to Up Page                                                            |                             |                        |                         |
| Home                                                                         |                             |                        |                         |
| DQ380 complete data new 2021111                                              | Information                 |                        |                         |
| DQ380 complete date yuanche2021 Writing FLA                                  | ASH Data Please Wait.       |                        |                         |
| MED17.7.7-FLASH.bin                                                          | 19%                         |                        |                         |
| MED17.7.7-EEPROM.bin                                                         |                             |                        |                         |
| bcm2 eeprom.bin                                                              |                             |                        |                         |
| awaw.bin                                                                     |                             |                        |                         |
| ОК                                                                           |                             | CANCEL                 |                         |
| <i>Q</i> <sup>2</sup>                                                        |                             | <br>û                  |                         |

Figure 18

# 19. Click "OK" after the data is successfully restored (as shown in the figure below);

| <u> </u>                                                        |                                                |               | ≵⊚ ↔▼, | 📄 86% 2:12 PM |
|-----------------------------------------------------------------|------------------------------------------------|---------------|--------|---------------|
| Choose File                                                     |                                                | A             |        | F             |
| /storage/emulated/0/cnlaunch/X431PAD<br>yuanche202111091355.bin | V/989890002554/DIAGNOSTIC/ImmoData/IMMO_VW/DQ3 | 80 complete d | late   |               |
| A Back to Up Page                                               |                                                |               |        |               |
| Home                                                            |                                                |               |        |               |
|                                                                 | Information                                    |               |        |               |
| 2021111                                                         |                                                |               |        |               |
| DQ380 complete date yuanche2021                                 | Data Successfully Restored!                    |               |        |               |
| MED17.7.7-FLASH.bin                                             | ОК                                             |               |        |               |
| MED17.7.7-EEPROM.bin                                            |                                                |               |        |               |
| bcm2 eeprom.bin                                                 |                                                |               |        |               |
| awaw.bin                                                        |                                                |               |        |               |
|                                                                 |                                                |               |        |               |
| ок                                                              |                                                | CANCEL        |        |               |
| <i>Q</i> 🗠                                                      |                                                |               | ŵ      | 5             |

Figure 19

20. If you want to verify whether the data is written correctly, you can select [Backup Complete Data] again to back up the current data of external gearbox (the current external gearbox has been executed 【Restore Complete Data】, which means the data is the original data already), and save the data, select 【Disconnect】, press the return key to return to the first level menu, select 【Data Comparison】, (as shown in the figure below);

| Show Menu                                             |                 | <b>f</b> |   | ₽        |
|-------------------------------------------------------|-----------------|----------|---|----------|
| IMMO PROGRAM V10.06 > Anti-Theft Key Matching Adaptor |                 |          |   | 🗄 12.08V |
| EEPROM                                                | Engine          |          |   |          |
| Gearbox                                               | Кеу             |          |   |          |
| SCM (Single Chip Microcomputer)                       | Data comparison |          |   |          |
|                                                       |                 |          |   |          |
|                                                       |                 |          |   |          |
|                                                       |                 |          |   |          |
|                                                       |                 |          |   |          |
|                                                       |                 |          |   |          |
| Immo Program                                          |                 |          |   |          |
|                                                       | C               |          | ŝ | €)       |

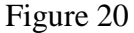

21. Click **[**F1**]** and **[**F2**]** respectively to import the backed-up original gearbox data and the external gearbox data which was backed up later. The purpose is to compare whether the original gearbox data is consistent with the data after cloning for the replaced gearbox (as shown in the figure below);

| Data comparison                                                                       |             |     | <b>^</b>   | e P              |
|---------------------------------------------------------------------------------------|-------------|-----|------------|------------------|
| IMMO PROGRAM V10.06 > Data compariso                                                  | n           |     |            | 🖽 <i>11.90</i> \ |
| [F1] load the first data to be compare<br>[F2] load the second data to be<br>compared | d<br>Status |     |            |                  |
| F1                                                                                    | Not Load    | led |            |                  |
| F2                                                                                    | Not Load    | led |            |                  |
|                                                                                       |             |     |            |                  |
|                                                                                       |             |     |            |                  |
|                                                                                       |             |     |            |                  |
|                                                                                       |             |     |            |                  |
|                                                                                       |             |     |            |                  |
| Return                                                                                | F1          | F2  | Comparison | Return           |
|                                                                                       |             |     |            |                  |
| Immo Program                                                                          |             |     |            |                  |
|                                                                                       | 5           |     |            |                  |

22. Click 【Comparison】 to compare the two backed up data, (as shown in the figure below):

| Data comparison                                                                |                 |                                             | <b>f</b>   | ē t      |  |  |
|--------------------------------------------------------------------------------|-----------------|---------------------------------------------|------------|----------|--|--|
| IMMO PROGRAM V10.06 > Data co                                                  | omparison       |                                             |            | 🗄 11.90V |  |  |
| [F1] load the first data to be c<br>[F2] load the second data to b<br>compared | compared Status |                                             |            |          |  |  |
| F1                                                                             | DQ380 co        | DQ380 complete date yuanche202111091355.bin |            |          |  |  |
| F2                                                                             | dq380 co        | nnect.bin                                   |            |          |  |  |
|                                                                                |                 |                                             |            |          |  |  |
|                                                                                |                 |                                             |            |          |  |  |
|                                                                                |                 |                                             |            |          |  |  |
|                                                                                |                 |                                             |            |          |  |  |
|                                                                                |                 |                                             |            |          |  |  |
| Return                                                                         | F1              | F2                                          | Comparison | Return   |  |  |
|                                                                                |                 |                                             |            |          |  |  |
| Immo Program                                                                   |                 |                                             |            |          |  |  |
| Ø R                                                                            | E.              |                                             |            |          |  |  |

Figure 22

23. The comparison result shows that the two data are the same, then install the external gearbox on the vehicle (as shown in the figure below);

| Data comparison                                                            |                       |                                              |          | <b>f</b> | ē          | P        |
|----------------------------------------------------------------------------|-----------------------|----------------------------------------------|----------|----------|------------|----------|
| IMMO PROGRAM V10.06 > Data comparison                                      |                       |                                              |          |          |            | 🖽 11.90V |
| [F1] load the first data to be<br>[F2] load the second data to<br>compared | compared<br>be Status | Status                                       |          |          |            |          |
| F1                                                                         | DQ380 c               | DQ380 complete date yuanche202111091355.bin  |          |          |            |          |
| F2                                                                         |                       | Information                                  |          |          |            |          |
|                                                                            | The con<br>same       | The contents of two loaded data are the same |          |          |            |          |
|                                                                            |                       | ОК                                           |          |          |            |          |
|                                                                            |                       |                                              |          |          |            |          |
| -                                                                          |                       |                                              |          |          |            |          |
| Return                                                                     | F1                    | F2                                           | Comparis |          | Ret        | urn      |
|                                                                            |                       |                                              |          |          |            |          |
| Immo Program                                                               |                       |                                              |          |          |            |          |
| Q P                                                                        | B                     |                                              |          | ] វ      | <b>∧</b> ₂ | Ð        |

Figure 23

# Statement:

The content of this document belongs to Shenzhen Launch. All rights reserved. Any individual or unit shall not quote or reprint without consent.